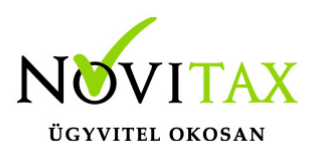

## Több számlát érintő módosító bizonylat

Abban az esetben, ha több eredeti számlára hivatkozva kell módosító számlát rögzíteni az alábbi funkciót használják.

A számla fejbe a szokásos módon ki kell választani a módosító számla számlatípusát, meg kell adni a partner, a dátumokat és egyéb szükséges adatokat, majd a **Több módosít** gombot megnyomva tovább lépni a folyamatba:

| Szla2025 - Novitax I | teszt xml ( 10432390242 ) Adatfelvitel |                      |        |                     |              |           |                |            |             |
|----------------------|----------------------------------------|----------------------|--------|---------------------|--------------|-----------|----------------|------------|-------------|
| Fő adatok            | Alapadatok Egyéb adatok                | További adatok Egyéb | funkci | ók                  |              |           |                |            |             |
| Tipus                | KS • Bizonylatszám                     |                      | • N    | Eredeti.biz         |              |           | Kelt.          | 2025.03.27 |             |
| Partner              | Áram számla teszt                      |                      | •      | Partner kód         | 53           |           | Telj.<br>Esed. | 2025.03.27 | ]<br>Többes |
| 2051                 | Biatorbágy ROZÁLIA PARK 11             |                      |        | P. adószám          | 25839724213  | ~ @       |                | 2025.04.06 |             |
| Fiz.mód              | AT - Å ~ Könyvelési é                  |                      | 2025 ~ |                     | Pénzf. elsz. |           | Sz.telj        | 2025.03.27 | ]           |
| Megj.                | • 2                                    |                      |        | Árfolyam választása |              | Áfa telj. | 2025.03.27     | ]          |             |
| Számlaszá            | öveg Módosít Több mód                  | osít Sztornó Fej mó  | idosít | Dátum/Összeg        | 3            |           | 🗸 ОК           | × Mégsem   | i i         |
| mádacítá             | bizopulat rögzítása                    |                      |        |                     |              |           |                |            |             |

módosító bizonylat rögzítése

A következő ablakba meg tudjuk adni a módosítás okát, de ez nem kötelező adat.

**OK** gombbal tovább lépve a program felkínálja a partner korábbi még módosítható számla tételeit, ahol ki tudjuk választani egyesével vagy a **Mindet kijelöli** gomb segítségével azokat a tételeket, melyeket majd a módosító számlára negatív előjellel fel kívánunk rögzíteni:

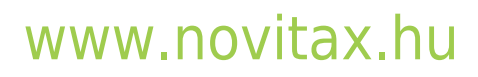

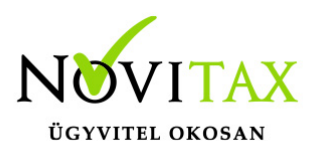

## Több számlát érintő módosító bizonylat

| Azonos | sító   | Tip.  | Biz.szám   | Sorsz. NSJ        | Partner              | Biz. kelt  | Teljesítés | Esedékes   | F.m. | Cikk  |
|--------|--------|-------|------------|-------------------|----------------------|------------|------------|------------|------|-------|
| 3      | 9182   | KS    | KS25/00080 | 1 N               | Áram számla teszt    | 2025.03.27 | 2025.03.27 | 2025.04.06 | AT   | áram: |
| 5      | 9183   | KS    | KS25/00080 | 2 N               | Áram számla teszt    | 2025.03.27 | 2025.03.27 | 2025.04.06 | AT   | áram  |
| 8      | 9184   | KS    | KS25/00080 | 3 N               | Áram számla teszt    | 2025.03.27 | 2025.03.27 | 2025.04.06 | AT   | áram. |
| 3      | 9185   | KS    | KS25/00080 | 4 N               | Áram számla teszt    | 2025.03.27 | 2025.03.27 | 2025.04.06 | AT   | áram  |
| 3      | 9186   | KS    | KS25/00080 | 5 N               | Áram számla teszt    | 2025.03.27 | 2025.03.27 | 2025.04.06 | AT   | áram  |
| 3      | 9187   | KS    | KS25/00081 | 1 N               | Áram számla teszt    | 2025.03.27 | 2025.03.27 | 2025.04.06 | AT   | áram  |
| 3      | 9188   | KS    | KS25/00081 | 2 N               | Áram számla teszt    | 2025.03.27 | 2025.03.27 | 2025.04.06 | AT   | áram  |
| 3      | 9189   | KS    | KS25/00081 | 3 N               | Áram számla teszt    | 2025.03.27 | 2025.03.27 | 2025.04.06 | AT   | áram  |
| 3      | 9190   | KS    | KS25/00081 | 4 N               | Áram számla teszt    | 2025.03.27 | 2025.03.27 | 2025.04.06 | AT   | áram  |
| 3      | 9191   | KS    | KS25/00081 | 5 N               | Áram számla teszt    | 2025.03.27 | 2025.03.27 | 2025.04.06 | AT   | áram  |
| 3      | 9192   | KS    | KS25/00082 | 1 N               | Áram számla teszt    | 2025.03.27 | 2025.03.27 | 2025.04.06 | AT   | áram  |
| 3      | 9193   | KS    | KS25/00082 | 2 N               | Áram számla teszt    | 2025.03.27 | 2025.03.27 | 2025.04.06 | AT   | áram  |
| 3      | 9194   | KS    | KS25/00082 | 3 N               | Áram számla teszt    | 2025.03.27 | 2025.03.27 | 2025.04.06 | AT   | áram  |
| 3      | 9195   | KS    | KS25/00082 | 4 N               | Áram számla teszt    | 2025.03.27 | 2025.03.27 | 2025.04.06 | AT   | áram  |
| 1      | 9196   | KS    | KS25/00082 | 5 N               | Áram számla teszt    | 2025.03.27 | 2025.03.27 | 2025.04.06 | AT   | áram  |
| 3      | 9197   | KS    | KS25/00083 | 1 N               | Áram számla teszt    | 2025.03.27 | 2025.03.27 | 2025.04.06 | AT   | áram  |
| 3      | 9198   | KS    | KS25/00083 | 2 N               | Áram számla teszt    | 2025.03.27 | 2025.03.27 | 2025.04.06 | AT   | áram  |
| 3      | 9199   | KS    | KS25/00083 | 3 N               | Áram számla teszt    | 2025.03.27 | 2025.03.27 | 2025.04.06 | AT   | áram  |
| 3      | 9200   | KS    | KS25/00083 | 4 N               | Áram számla teszt    | 2025.03.27 | 2025.03.27 | 2025.04.06 | AT   | áram  |
| • -    | •      | *     | x c s      | Biz. szám         | ~                    |            |            |            |      |       |
| Mir    | ndet k | ijelö | li Mind    | en jelölést töröl | Kijelölést megfordít |            | ✓ ОК       | × Mégse    | m    |       |
| Mir    | ndet k | ijelö | li Mind    | en jelölést töröl | Kijelölést megfordít |            | ✓ OK       | X Mégse    | m    |       |

Az OK gomb megnyomását követően a program a kiválasztott tételeket negatív előjellel a számla tételek közé rögzíti, amennyiben szükséges a számla tételek egységára módosítható, illetve egyéb tételek is rögzíthetők a számlára (a nem normál számláról érkező tételeket a program technikailag az utolsó normál számlára kapcsolja – NAV xml miatt).

## www.novitax.hu

1105 Budapest, Gitár utca 4. | Tel.: (+36 1) 263-2363 | E-mail: novitax@novitax.hu